## **ARTICLE SUBMISSION GUIDE**

## Dear authors of the electronic journal "edu.e-history.kz"!

Sending a scientific article for publication in the International electronic scientific publication "edu.e-history.kz" is carried out ONLY online.

Article manuscripts are submitted by uploading to user profiles through the interface of the journal's website. To do this, go to the "Registration" section on the site https://edu.e-history.kz, enter the requested information in the empty lines of the profile, check the consent information on the page, and finally click the "Registration" button (see Article Submission Instruction).

| <ul> <li>(1) С <u>А</u> 89.250.84.165</li> <li>Тіркеу   Электронды ғылыми журнал</li> <li>набилеты В Бронирование от Я яндекс О AliExpress ( Lamoda ) Facebook</li> </ul> | <sub>∧<sup>38</sup></sub> Щ 💽 У <u>с</u><br>Дру | 3 Q |
|----------------------------------------------------------------------------------------------------|-------------------------------------------------|-----|
| «edu.e-history.kz» эпе                                                                                                    | тики Ка                                         | y   |
| ғылыми журналы                                                                                                    | ISSN 2710-3994                                  |     |
| АГЫМДАГЫ БАСЫЛЫМ МҮРАГАТ ХАБАРЛАНДЫРУ БІЗ ТУРАЛЫ 🕶                                                                                                    | Q табу                                          |     |
| EACTЫ Tipkey                                                                                                    | тіл                                             |     |
| Тіркеу                                                                                                    | Русский                                         |     |
|                                                                                                    | ≌лдііsп<br>Қазақша                              |     |
| (D) ORCID iD жасау немесе косу ORCID gerenitikia не?                                                                                                    |                                                 |     |
| Профиль<br>Аты                                                                                                    | АКПАРАТ                                         |     |
|                                                                                                    | Оқырмандар үшін<br>Аяторлар үшін                |     |
|                                                                                                    | restoning frain                                 |     |

After successful registration on the site, the user's personal page or user profile (with username) will open.

| 🗅 ya 🚯 Mic 🔕 no 🔯 Hic 🖂 Ia/ 🚯 ee 🚯 (7- 💰 до 🧶 Ак 👦 Ин 🥘 "К. Пит М. 🚯 hti 💼 ФК 🚯 co      | ⊗×                                       |
|-----------------------------------------------------------------------------------------|------------------------------------------|
| <ul> <li>④ Č 🛕 89.250.84.165</li> <li>Жүйеге кіру   Электронды ғылыми журнал</li> </ul> | ato 🖪 💷 🔁 🔥 🛓                            |
| 🛪 Авиабилеты 🖪 Бронирование от 🦻 Яндекс 📀 AliExpress 🙋 Lamoda 📢 Facebook                | Другие закладки 🔻                        |
| «edu.e-history.kz» электрон                                                             | тіркеу Кіру<br>ДЫҚ                       |
| <b>ЕВИНИМИ ЖУ</b> РНАЛЫ ISSN 2                                                          | 710-3994                                 |
| АГЫМДАГЫ БАСЫЛЫМ МҰРАГАТ ХАБАРЛАНДЫРУ БІЗ ТУРАЛЫ 🕶                                      | Q табу                                   |
| БАСТЫ Жүйеге зіру                                                                       | тл                                       |
| Жүйеге кіру                                                                             | Русский<br>English                       |
| Пайдаланушы аты                                                                         | Қазақша                                  |
| Dorbasov                                                                                |                                          |
| Құпиясөз *                                                                              | АҚПАРАТ                                  |
| Забыли пароль2                                                                          | Оқырмандар үшін                          |
| Мені есте сақтау                                                                        | Авторлар үшін<br>Кітапханалар үшін       |
| 💵 🔎 Введите здесь текст для поиска 😻 🕜 🛛 🖾 😜 🕐 💽 🕋 💋 🕕 🔞 💷                              | S°C ∧ ⊕ ♥ 𝔅 𝔄× ENG 16:52<br>09.11.2022 ♥ |

Next step: 1 Go to the "Submit Materials" section. On the start page, select the

language of the material and the section corresponding to the content of the manuscript. Further, before proceeding with the submission of material, on the next line you should read and confirm that you have met all the requirements below, and indicate that you agree to the collection and storage of data about copyright material in accordance with the privacy statement. After filling in all the lines of the instruction, you need to click the "Save and continue" button.

| 🗅 уан 👩 ма 🗔                          |                                                                                                    |
|---------------------------------------|----------------------------------------------------------------------------------------------------|
| ← → (Я) Ж Авиабилеты В. Электронды ғы | С 🗛 1992-20184.165 жіберілген материалдар##common.ittleSeparator##Электронды ғылыми журнал 🦓 🔲 ല Уд 🕃 👱<br>Бронированые от Я яндекс 🜑 АliExpress 🚳 Lamoda 🚯 Facebook Другие закладки ч<br>лыми журнал |
|                                       |                                                                                                    |
|                                       |                                                                                                    |
|                                       | Менн істерім з Мурағат О Көмек                                                                                                    |
|                                       | Архивтік материалдар Q Табу Т Сүзгілер Жаңа материал                                                                                                    |
|                                       | Материалдар табылған жоқ                                                                                                    |
|                                       |                                                                                                    |
|                                       |                                                                                                    |
|                                       |                                                                                                    |
| 99 250 94 165/index php/h             |                                                                                                    |
| Введите                               | адась текст для поиска 💥💓 О 🗵 🚃 🝸 💽 🕿 📶 🚺 🦷 👔 O 🗅 S°C ^ ӣ 🖷 🖟 d× ENG 1655 🌄                                                                                                    |
|                                       |                                                                                                    |
| _ Ц уа   🚺 ма   🥸                     | ) no $\left[ \begin{array}{c c c c c c c c c c c c c c c c c c c $                                                                                                    |
| 🛪 Авиабилеты 🖪                        | Бронирование от: Я Яндекс O AliExpress III Lamoda () Facebook Другие закладки ч                                                                                                    |
| Электронды ғы                         | лыми журнал 🗘 🙆 📋                                                                                                    |
| ##navigation.backTo                   | D##                                                                                                    |
| N                                     |                                                                                                    |
| -                                     |                                                                                                    |
|                                       | 1. Бастамасы 2. Материалды жүктеу 3. Метадеректерді енгізу 4. Растау 5. Келесі қадамдар                                                                                                    |
|                                       | Материал тілі                                                                                                    |
|                                       | Казақша ✓<br>Материалдар бірнеше тілде кабылданады. Жоғарыдағы ашылмалы                                                                                                    |
|                                       | мәзірден жіберілетін материалдың негізгі тілін таңдаңыз *                                                                                                    |
|                                       | Белім                                                                                                    |
|                                       | ХХ ғасырдағы Қазақстан тарихы                                                                                                    |
|                                       | ережелер» қараңыз) <u>«Журнал туралы»</u> ). <b>*</b>                                                                                                    |
|                                       | Контрольный список подготовки материала к отправке                                                                                                    |
| Введите                               | Вы должны прочитать и подтвердить, что вы выполнили все перечисленные ниже требования прежде чем продолжить отправку<br>1 новое уведомление<br>3лесь техст для помска                                 |
| - Оведине                             |                                                                                                    |
| 🗅 уг 🛛 🕥 м. 🛛 🔕                       |                                                                                                    |
| ← ④ Č                                 | 🗛 89.250.84.165 Мақаланы жіберу##common.titleSeparator##Электронды ғылыми журнал 🔉 🔳 📼 🏠 🛓                                                                                                    |
| Электронды ғы                         | лыми журнал 🗘 💿                                                                                                    |
| ##navigation.backT                    |                                                                                                    |
|                                       | <ul> <li>Матін Авторларға арналған нұсқаулықта сипатталған стилистикалық және библиографиялық талаптарға сөйкес келеді, оны</li> <li>«Журнал туралы» бетінде табуға болады.</li> </ul>                |
|                                       | Редакторға арналған түсініктемелер                                                                                                    |
|                                       |                                                                                                    |
|                                       |                                                                                                    |
|                                       |                                                                                                    |
|                                       |                                                                                                    |
|                                       |                                                                                                    |
|                                       | 🗹 Ия, мен Құпиялылық туралы мәлімдемеге сәйкес менің деректерімді жинауға және сақтауға келісім беремін.                                                                                              |
|                                       | Сақтау және жалғастыру Бастарту                                                                                                    |
| Введите                               | здесь текст для поиска 💥 💓 🕐 🖾 📄 🍸 💽 🕿 📶 💽 🗋 🗐 💷 🗠 5°С ^ 🖻 🖷 🕅 4× рус 17:27 👘                                                                                                    |

| 🗅 уғ 🚺 м 🔕                                                               | B/ 👩 H 🖂 I3,       | <b>9</b> в∈ 😰 (7 | 🛆 дс (    | AI PKP      | И 🍥 "к         | PKP M            | 🜖 ht   🖻 ¢  | <b>9</b> cc | 🚳 ×      | <b>9</b> pi | +      | ඛ               | ≡     | -       | ٥      | ×                     |
|--------------------------------------------------------------------------|--------------------|------------------|-----------|-------------|----------------|------------------|-------------|-------------|----------|-------------|--------|-----------------|-------|---------|--------|-----------------------|
| ← ③ ♂                                                                    | A 89.250.84.165    | Мақалан          | ны жіберу | ##commo     | n.titleSepara  | itor##Эле        | ктронды ғыл | ыми жур     | нал      |             |        | A <sup>th</sup> |       | 73      | G      | $\overline{\uparrow}$ |
| 🛪 Авиабилеты 🖪 Бронирование от 🦻 Яндекс 📀 AliExpress 🙆 Lamoda 😯 Facebook |                    |                  |           |             |                |                  |             |             |          |             |        |                 |       | Другие  | заклад | ки 🔻                  |
| Электронды ғылыми журнал                                                 |                    |                  |           |             |                |                  |             |             |          |             |        |                 |       | 7       | 9      |                       |
| ##navigation.backTo##                                                    |                    |                  |           |             |                |                  |             |             |          |             |        |                 |       |         |        |                       |
|                                                                          | Мақаланы жіб       | беру             |           |             |                |                  |             |             |          |             |        |                 |       |         |        |                       |
|                                                                          | 1. Бастамасы       | 2. Материалды    | жүктеу    | 3. Мета     | адеректерді    | енгізу           | 4. Растау   | 5. Кел      | есі қада | мдар        |        |                 |       |         |        |                       |
|                                                                          |                    |                  |           |             |                |                  |             |             |          |             |        |                 |       |         |        |                       |
|                                                                          | Файлы              |                  |           |             |                |                  |             |             |          | ##cor       | nmon.a | ddFile##        |       |         |        |                       |
|                                                                          |                    |                  | ##subm    | ission.uplo | oad.instructio | ns## <u>##cc</u> | ommon.uploa | d.addFile#  | <u>#</u> |             |        |                 |       |         |        |                       |
|                                                                          |                    |                  |           |             |                |                  |             |             |          |             |        |                 |       |         |        |                       |
|                                                                          |                    |                  |           |             |                |                  |             | Сақ         | тау жән  | е жалғас    | тыру   | Бастарту        |       |         |        |                       |
|                                                                          |                    |                  |           |             |                |                  |             |             |          |             |        |                 |       |         |        |                       |
|                                                                          |                    |                  |           |             |                |                  |             |             |          |             |        |                 |       |         |        |                       |
|                                                                          |                    |                  |           |             |                |                  |             |             |          |             |        |                 |       |         |        |                       |
|                                                                          |                    | N. Martin C.     | 0         | _           |                |                  |             |             |          | ~ ~         |        | 8 m ( )         |       | 17:3    | 6      | _                     |
| Введите                                                                  | здесь текст для по | иска 🔾 💓         | O B       |             | <u> </u>       |                  |             | B S         |          | — 5°€       |        | 0 🖬 🦟 🤇         | × РУС | 09.11.2 | 022    | 1                     |

**Next step:** 2 After opening the materials download section, download the manuscript saved in the Word version on your device (computer) by clicking the file download button, click the title button that will appear on the next line, and click the "Save and continue" button at the end of the page.

**Next step:** 3 The metadata entry section opens. On this page, the lines Title (based on the language of the manuscript), Abstract (in 3 languages: Kazakh, Russian, English) are filled. After that, please click once on an empty space on the right or left side of this page, and the data entry phase will continue. Key words in 3 languages are filled in here.

| 🗅 yande» 😡 майл ; 🔕 вдова 📓 Новос 🖂 Іздеу 🔄 веб ва 😰 (74) W 🔿 Автор Григ Инфор 🍥 "Қазак Григ Матер 🚳 Маг х 🕂 🋱                                                                                                    | _ 0 ×             |
|----------------------------------------------------------------------------------------------------|-------------------|
| 🗧 🛞 🖒 🛕 89.250.84.165 Мақаланы жіберу##common.titleSeparator##Электронды ғылыми журнал 🗚 🕷                                                                                                    | 📼 🖓 🚽             |
| 🛪 Авиабилеты 🛽 Бронирование отс 🖇 Яндекс 📀 AliExpress 🔟 Lamoda 📢 Facebook                                                                                                    | Другие закладки 🔻 |
| Электронды ғылыми журнал                                                                                                    | 4 O               |
| ##navigation.backTo##                                                                                                    |                   |
| Мақаланы жіберу                                                                                                    |                   |
| 1. Бастамасы 2. Материалды жүктеу 3. Метадеректерді енгізу 4. Растау 5. Келесі қадамдар                                                                                                    |                   |
| ##common.prefix## Заголовок *                                                                                                    |                   |
| Image: Contract of the second second secon |                   |
| ##common.prefixAndTitle.tip##                                                                                                    |                   |
| ##common.subtitle##                                                                                                    |                   |
| Q                                                                                                    |                   |
| ##common.abstract## *                                                                                                    |                   |
|                                                                                                    |                   |
|                                                                                                    | Ţ                 |
|                                                                                                    | ÷.                |
| 📲 🔎 Введите здесь текст для поиска 💥 🚺 🖉 🔾 🖄 📄 🍸 🕐 💽 🕿 💋 🔘 🦷 🥵 Фх Р                                                                                                    | /C 17:49          |

**WARNING!** If there are 2 or 3 authors in the article, click on the "Indicate co-authors" button and enter full information about the authors (in 3 languages) into the lines on the page that opens. Finally, when you click the save button, the metadata entry section 3 will automatically reappear, double check that all fields are filled in correctly and click the "Save and continue" button.

| 🕒 yandex 🚺 🚺             | ) майл р                       | 🔕 вдова                | 🙆 Новос                         | 🖂 Іздеу -                      | <b>9</b> веб ва                  | 👩 (74) W                      | 🌔 Автор                | РКР Инфор    | 🏀 "Қазан      | к <b>РКР Мате</b> р | 🚳 Ma⊨×       | +           | ជា                  | Ξ        | -               | o ×                  |
|--------------------------|--------------------------------|------------------------|---------------------------------|--------------------------------|----------------------------------|-------------------------------|------------------------|--------------|---------------|---------------------|--------------|-------------|---------------------|----------|-----------------|----------------------|
| ← ઊ                      | <u>ک</u> ک                     | 89.250.84              | .165                            | Мақа                           | аланы жібер                      | oy##commo                     | on.titleSepa           | rator##Элек  | тронды ғы     | ылыми журн          | ал           |             | Att                 |          |                 | (b) 1 <mark>0</mark> |
| 🛪 Авиабилет              | ты 🖪 Бр                        | оонирование            | а отє <mark>Я</mark> яго б      | ндекс 🛟 А                      | liExpress 🔞                      | Lamoda 📢                      | Facebook               |              |               |                     |              |             |                     |          | Другие          | закладки 🔻           |
| Электронд                | <b>цы ғыл</b> ь                | ыми жур                | ##grid.a                        | action.add0                    | Contributo                       | r##                           |                        |              |               |                     |              | ×           |                     |          | Ĺ               | 2                    |
| ##navigation             | .backTo##                      | ŧ                      |                                 |                                |                                  |                               |                        |              |               |                     |              |             |                     |          |                 |                      |
|                          |                                |                        | ##user.r                        | name##                         |                                  |                               | Q                      |              |               |                     |              | Q           |                     |          |                 |                      |
|                          |                                |                        | Аты *                           |                                |                                  |                               | 7                      | Гегі         |               |                     |              | U U         |                     |          |                 |                      |
|                          |                                | ##su                   | ##USOF DF                       | oforrodDubli                   | chame deco                       | intion##                      |                        |              |               |                     |              |             | butor##             |          |                 |                      |
|                          |                                | ##auth                 | ##user.pr                       | eleffedPubli                   | civame.uesci                     | iption##                      |                        |              | 6             | 3                   |              |             | itor.princip        |          | ## #            | #author.us           |
|                          |                                | ▶ Бор                  | ##user.pre                      | eferredPublic                  | Name##                           |                               |                        |              |               | Ø                   |              |             |                     |          | 6               | z                    |
|                          |                                | ##subr                 |                                 |                                |                                  |                               |                        |              |               |                     |              |             |                     |          |                 |                      |
|                          |                                | Ключе<br>##subm        | Баилан                          | ыстар                          |                                  |                               |                        |              |               |                     |              |             |                     |          |                 |                      |
|                          |                                |                        | Мекен-жа                        | й (E-mail) <b>*</b>            |                                  |                               |                        |              |               |                     |              |             | <b>Q</b>            |          |                 |                      |
|                          |                                | Ka3ak                  | En                              |                                |                                  |                               |                        |              |               |                     |              |             |                     |          |                 |                      |
|                          |                                |                        | EA                              |                                |                                  |                               | ~                      |              |               |                     |              |             | Бастарти            |          |                 |                      |
|                          |                                |                        | Ел *                            |                                |                                  |                               |                        |              |               |                     |              |             | buerupry            |          |                 |                      |
|                          |                                |                        | ##arid.u                        | user.userDe                    | etails##                         |                               |                        |              |               |                     |              |             |                     |          |                 |                      |
| No search res            | ults.                          |                        |                                 | Se address of                  | ##plu                            | gins.generic                  | orcidProfile.          | author.orcid | EmptyNotio    | ce##                |              |             |                     |          | 17.5            | -                    |
|                          | ведите зд                      | есь текст д            | ля поиска                       |                                | 0 Ħ                              |                               |                        |              | 0             |                     | 🚺 🔷 s        | °C ^        | 0 <b>•</b> <i>•</i> | ∜× қa:   | 09.11.2         | .022                 |
| ← ③                      | с <u>а</u>                     | 89.250.84              | .165                            | Мақа                           | аланы жібер                      | oy##commo                     | on.titleSepa           | rator##Элек  | тронды ғы     | ылыми журн          | нал          | Ŧ           | بریا<br>مع          |          | -               |                      |
| 🛪 Авиабилет<br>Электронд | ы <mark>В.</mark> Бр<br>дығылы | онирование             | ⊧отс <mark>Я</mark> Ян<br>нал   | ндекс 🔇 А                      | liExpress 🔞                      | Lamoda 🧲                      | Facebook               |              |               |                     |              |             |                     |          | Другие          | закладки 🕇           |
| ##navigation             | .backTo##                      | ŧ                      |                                 |                                |                                  |                               |                        |              |               |                     |              |             |                     |          |                 |                      |
|                          |                                |                        |                                 |                                |                                  |                               |                        |              |               |                     |              |             |                     |          |                 |                      |
|                          |                                | ##subr                 | mission.co                      | ontributor                     | s##                              |                               |                        |              |               | ##g                 | rid.action.a | ddContr     | ibutor##            |          |                 |                      |
|                          |                                | ##author               | .users.contrib<br>асов Сайын    | outor.name##                   | ##author                         | users.contribu<br>v54@mail.ru | tor.email##            | ##author.u   | sers.contribu | utor.role##         | ##author.use | ers.contrib | utor.principal      | Contact# | # #1            | author.use           |
|                          |                                | ##submi                | ssion.sub                       | mit.metad                      | ataForm#                         | #                             |                        |              |               |                     |              |             |                     |          |                 |                      |
|                          |                                | ##submiss              | <b>не слова</b><br>;ion.submit. | .metadataFo                    | rm.tip##                         |                               |                        |              |               |                     |              |             | ø                   |          |                 |                      |
|                          |                                | қазақ 🗙                |                                 |                                |                                  |                               |                        |              |               |                     |              |             |                     |          |                 |                      |
|                          |                                | English                |                                 |                                |                                  |                               |                        |              |               |                     |              |             |                     |          |                 |                      |
|                          |                                |                        |                                 |                                |                                  |                               |                        |              |               | Сақтау ж            | ане жалға    | тыру        | Бастарту            |          |                 | Ţ                    |
| Ф Вп                     | ведите зд                      | есь текст д            | ля поиска                       | X007                           | o ⊨i                             | <b>—</b> ()                   | 0                      |              | 0             | <b>R</b>            | 🚛 👝 s        | »с ~        | ō 🖬 🧖               | ⊲× қаз   | 17:5<br>09.11.2 | 2                    |
|                          |                                |                        |                                 |                                |                                  |                               |                        |              |               |                     |              |             |                     |          |                 |                      |
| 🗅 yandex 🚺 🚺             | майл р                         | 🐼 вдова                | 🙆 Новос                         | 🖂 Іздеу -                      | 🜖 веб ва                         | 💋 (74) W                      | 🍥 Автор                | РКР Инфор    | 🏀 "Қазан      | к <b>РКР Мате</b> р | 🚳 Ma⊨×       | +           | ជា                  | Ξ        | -               |                      |
| < (9)<br>★ Δημερίμαστ    | C 🔺                            | 89.250.84              | .165                            | Мақа                           | аланы жібер<br>Іібургосс 👩       | oy##commo                     | on.titleSepa           | rator##Элек  | тронды ғы     | ылыми журн          | нал          |             | Aa                  |          |                 |                      |
| Электронд                | цы ғыль                        | ими жур                | ##user.bic                      | ography##                      | arcxpress 😈                      | Lamoua                        | Tacebook               |              |               |                     |              |             |                     |          | Другие          |                      |
| ##navigation             | backTo#t                       |                        |                                 |                                |                                  |                               |                        |              |               |                     |              |             |                     |          |                 |                      |
| ##navigation             | .bdck10#+                      |                        | Author                          | правителя<br>r                 | 4 ^                              |                               |                        |              |               |                     |              |             |                     | -        |                 |                      |
|                          |                                |                        | <ul> <li>Transla</li> </ul>     | ator                           |                                  |                               |                        |              |               |                     |              |             |                     |          |                 |                      |
|                          |                                | ##su                   | ##sub                           | mission.subr                   | mit.selectPrir                   | ncipalContact                 | ##                     |              |               |                     |              |             | butor##             |          |                 |                      |
|                          |                                | ##auth                 | ✓ ##sub                         | mission.subr                   | mit.includeIn                    | Browse##                      |                        |              |               |                     |              |             | itor.princip        |          | ## \$           | #author.us           |
|                          |                                | ▶ Бор                  | ORCID                           |                                |                                  |                               |                        |              |               |                     |              |             |                     |          |                 | 2                    |
|                          |                                | ##subr                 | ##plugins                       | .generic.orci                  | dProfile.auth                    | or.unauthen                   | iticated##             |              |               |                     |              |             |                     |          |                 |                      |
|                          |                                | <b>Ключе</b><br>##subm | ##plug                          | gins.generic.<br>gins.generic. | orcidProfile.a<br>orcidProfile.a | author.reque<br>author.delete | stAuthoriza<br>ORCID## | tion##       |               |                     |              |             |                     |          |                 |                      |
|                          |                                | қазақ                  |                                 |                                |                                  |                               |                        |              |               |                     |              |             |                     |          |                 |                      |
|                          |                                |                        |                                 |                                |                                  |                               |                        |              |               |                     |              |             |                     |          |                 |                      |
|                          |                                |                        | * мінде                         | тті өрісті б                   | іілдіреді                        |                               |                        |              |               |                     |              |             | Бастарту            |          |                 |                      |
|                          |                                |                        |                                 |                                |                                  |                               |                        |              |               | Cover               |              | Tant        |                     |          |                 |                      |
| No search res            | ults.                          |                        |                                 |                                |                                  |                               |                        |              |               | coxpa               |              | старту      |                     |          |                 |                      |
| BE                       | ведите зд                      | есь текст д            | ля поиска                       |                                | O 🗐                              | -                             | 0                      | <b>1</b>     | 0             | . ()                | 🚺 🔿 s        | °C ^        | 0 <b>•</b> <i>•</i> | ₫× қа:   | 17:5<br>09.11.2 | 4                    |

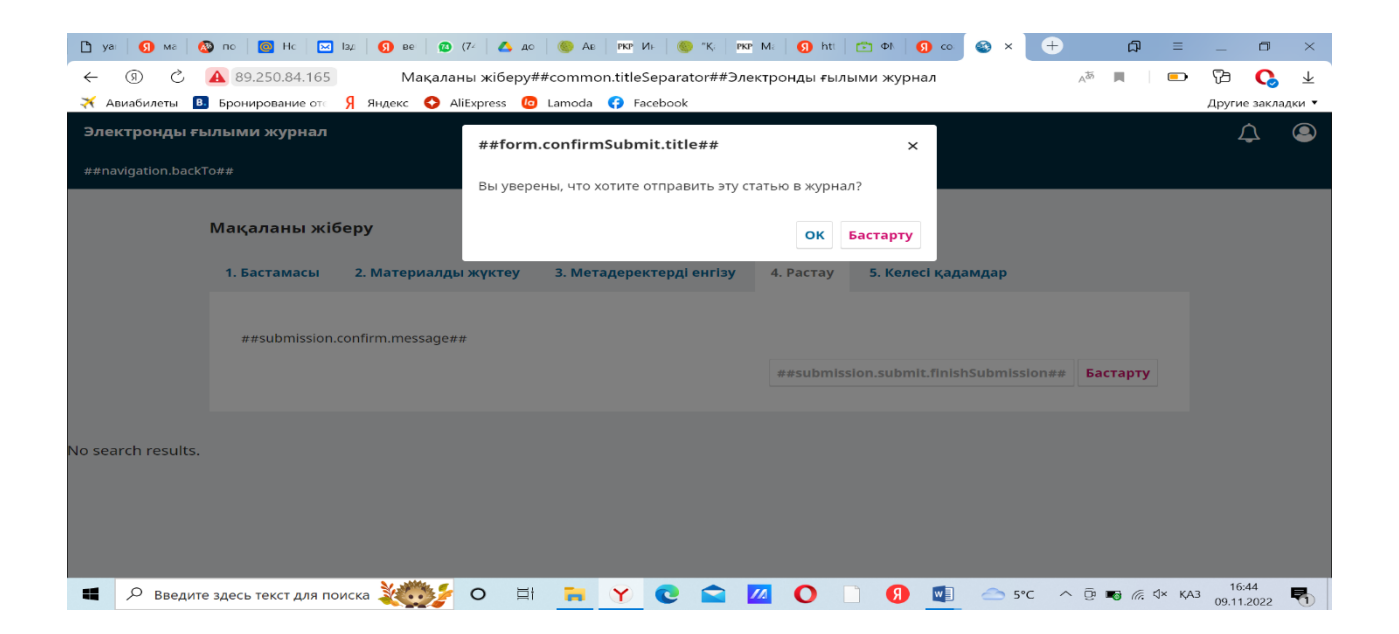

**Next step:** 4 Go to the download confirmation section. The final stage of the material loading process. Click "Finish Download" and then click "Confirm".

After uploading the manuscript to the journal's website, the author(s) of the article simultaneously sends a cover letter to the e-mail of the editorial office edu.history@bk.ru. The letter confirms consent to the publication of the article in the journal and related procedures.

After editing the article, it is checked in the licensed anti-plagiarism system StrikePlagiarism. (uniqueness should be at least 75%). Then the article is sent to the reviewers (double-blind peer review stage) along with the results of the anti-plagiarism check. After receiving a positive opinion from the reviewers, the article will be submitted for editorial discussion. Based on the results of the discussion, the approved articles are published, and if the article is not accepted for publication, the editors send a reasoned letter to its author.